## **Programming using Validator Manager 4.3.3**

#### **1 REQUIRED ITEMS**

To program a validator using Validator Manager 4.3.3 the following equipment is needed:

A DA2 Programing Kit available from our webshop here

Or

An IF17 available from our webshop here A 16 Way Ribbon Cable available from our webshop here A 2.5mm Power Supply available from our webshop here An A to B USB Cable available from our webshop here

## **2 CONNECTING THE VALIDATOR**

To connect a validator plug the 16 way ribbon cable between the DA2 or IF17 and the validator. Provide a 12V power supply via the supplied cable with the DA2 or the 2.5mm plug for the IF17. Connect the DA2/IF17 to a computer with Validator Manager installed via the USB A to B cable.

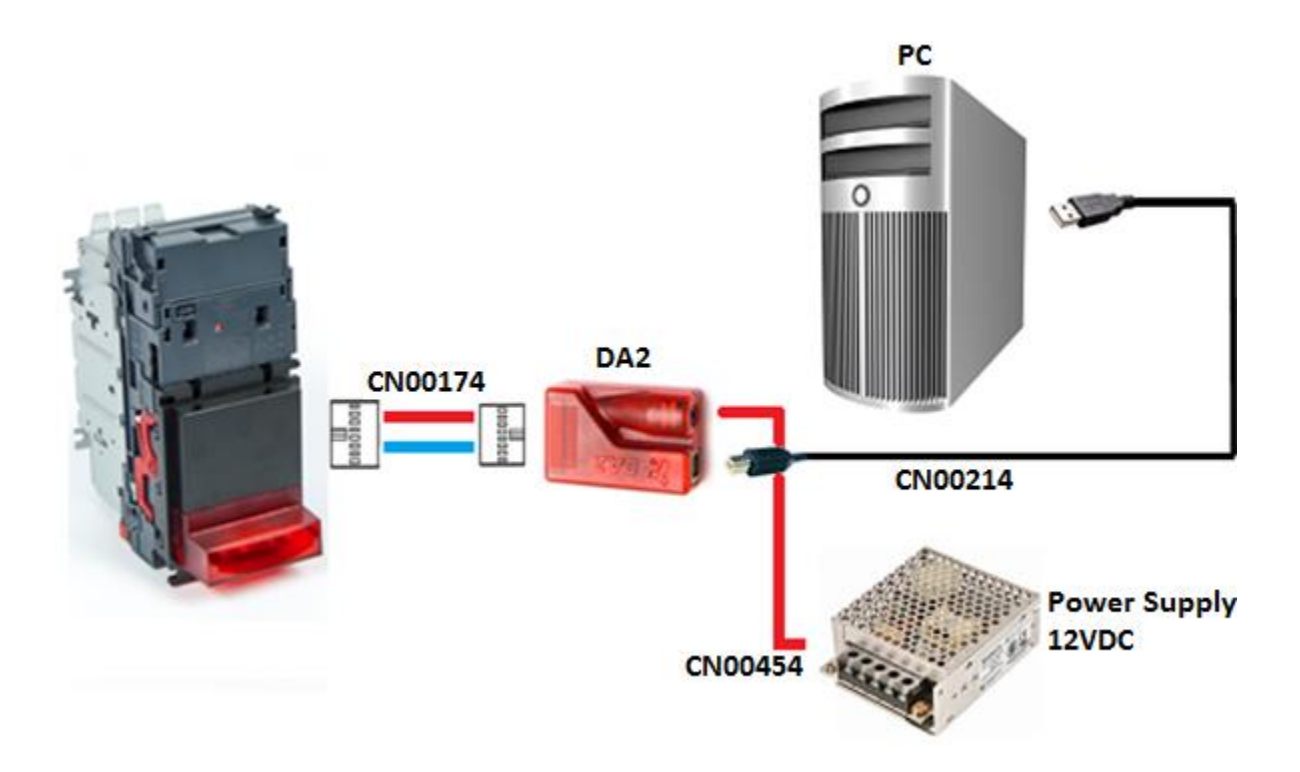

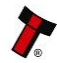

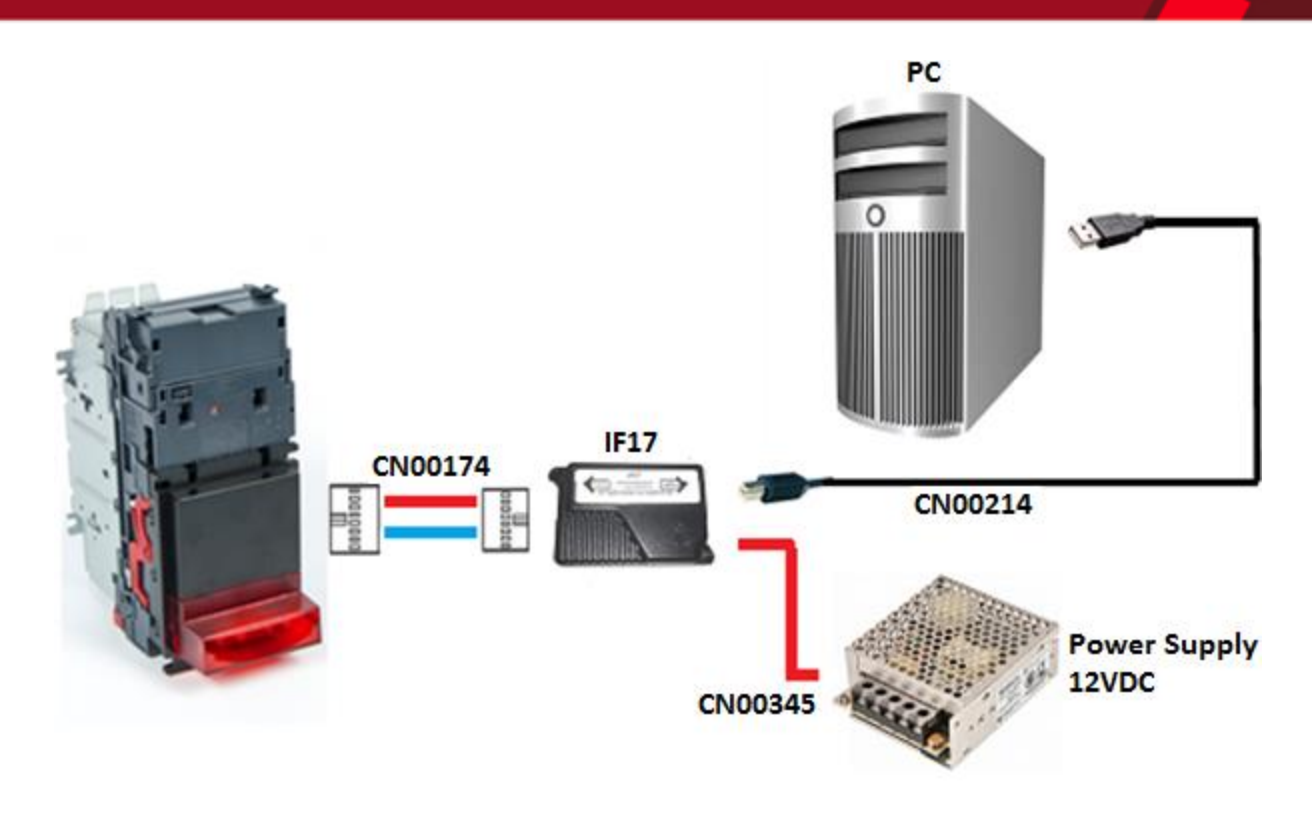

## **3 DETECTING THE VALIDATOR**

To connect a validator to Validator Manager you will need to make sure the validator is set to the SSP interface, please view the relevant Validator Manuals.

Once in SSP run Validator Manager, on start-up Validator Manager will automatically search the available com ports for a connected validator.

|                       | ALOU CONSUL                                                                                                    |
|-----------------------|----------------------------------------------------------------------------------------------------|
| ITL Validator Manager | Liter Mode                                                                                                    |
| Jame Port Address     |                                                                                                    |
| Disconnected          |                                                                                                    |
|                       | San Reats<br>Concerting .<br>And COOS<br>Concerting .<br>And COOS<br>Concerting envice succentral.<br>Cetting envice state |
| Detect Devices        |                                                                                                    |
| Add Device            |                                                                                                    |
| Disconnect Device     |                                                                                                    |

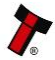

If this doesn't detect the validator it can be manually added.

|                       | da                                                                                                    | out Configure |
|-----------------------|----------------------------------------------------------------------------------------------------|---------------|
| ITL Validator Manager | Uter Mode                                                                                                    | Advanced      |
| Name Port Address     |                                                                                                    |               |
| Disconnected          |                                                                                                    |               |
|                       | Add Device       Pert       COLOR       Address       P       Exact Rate       Bool       Text Enception Ray (Hec)       Add Device       Click buffor the add |               |
| Detect Devices        |                                                                                                    |               |
| Add Device            |                                                                                                    |               |
| Disconnect Device     |                                                                                                    |               |

## **4 PROGRAMING THE VALIDATOR**

To program the validator open the "Program" tab.

|                                                        |                     |                                                        |                |                                   | About Configure Exit |
|--------------------------------------------------------|---------------------|--------------------------------------------------------|----------------|-----------------------------------|----------------------|
| ITL Validator Manager                                  |                     |                                                        |                |                                   | User Mode Standard • |
| Name Port Address                                      | Home Run            | Program                                                |                |                                   |                      |
| WINNE COM28 0                                          | Program Device      |                                                        |                |                                   |                      |
| -                                                      | Open File           | ets\Released\NV9USB\AED01804_NV00093552157000_IF_01.bv | 1              |                                   |                      |
| Connected                                              |                     |                                                        |                |                                   |                      |
| Device Info                                            | Supports Validator  | NV9U58                                                 |                |                                   |                      |
| Device NV9US8<br>Type Banknote Validator               | Filename            | AED01804_NV00093552157000_JF_01.bv1                    |                |                                   |                      |
| Serial Number 3424072                                  |                     |                                                        |                |                                   |                      |
| Firmware Version NV9035STAPEP02<br>Firmware Issue 3.55 | File Location       | GAData Sets\Released\NV9US8                            |                |                                   |                      |
| Encryption Yes                                         | Firmware Version    | NV00093552157000                                       |                | Chappe Interface on Device        |                      |
| Protocols SSP, PAR, PLI, SIO                           | Issue Number        | 3.55                                                   |                | Interface Description             |                      |
|                                                        | Interfaces          | SSP, PAR, PLI, SIO, CCT, MDB, SP4                      |                | SSP Secure Serial Protocol        |                      |
| Currencies EUR                                         |                     |                                                        |                | PAR Parallel 4 Line I/O PL1 Pulse |                      |
| Highest Channel 4                                      | Dataset Version     | AED01804                                               |                | SIO Simple Serial                 |                      |
|                                                        | Currenzies          | AFD                                                    |                | MDB Multi-Drop Bus                |                      |
|                                                        |                     |                                                        |                | SP4 N/A                           |                      |
|                                                        | User Modified       | No                                                     |                |                                   |                      |
|                                                        |                     |                                                        |                |                                   |                      |
|                                                        |                     |                                                        |                |                                   |                      |
| Detect Devices                                         | Upload Status: Idle |                                                        | Boarry Onder   |                                   |                      |
| Add Device                                             |                     |                                                        | Program Device |                                   | Set Interface        |
| Disconnect Device                                      |                     |                                                        |                | Get More Da                       | laset Files          |

Select the "Open File" button, this will allow you to locate the dataset/firmware file you wish to program.

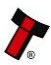

### **Programming using Validator Manager 4.3.3**

Page 4 of 6

|                                               |                     |                               |                                                |                    |                    |                  |               |                    | About Configure | e Exit |
|-----------------------------------------------|---------------------|-------------------------------|------------------------------------------------|--------------------|--------------------|------------------|---------------|--------------------|-----------------|--------|
|                                               |                     |                               |                                                |                    |                    |                  |               |                    |                 |        |
| ITL Validator Manager                         |                     |                               |                                                |                    |                    |                  |               |                    |                 |        |
|                                               |                     |                               |                                                |                    |                    |                  |               |                    | Mode Standard   | •      |
| Name Port Address                             | Home Run            | Program                       |                                                |                    |                    |                  |               |                    |                 |        |
| WINNUSE COM28 0                               | Program Device      |                               |                                                |                    |                    |                  |               |                    |                 |        |
| -                                             | Open File Gr\Data 1 | ets\Released\WV200\TWD02603_I | > Open                                         |                    |                    |                  |               |                    |                 |        |
|                                               |                     |                               | 🕒 🗸 😺 🕨 dataset                                |                    |                    |                  |               | 🔹 😽 Search da      | toset 🔎         |        |
| Connected                                     | Currents Validados  | 10/202                        | Organize 👻 New folder                          |                    |                    |                  |               |                    | ii • 🛄 😧        |        |
| Device Info Device NV9U58                     | Supports Vanuator   | 117200                        | 🔶 Favorites                                    | Name               |                    | Date modified    | Туре          | Size               |                 |        |
| Type Banknote Validator                       | Filename            | TWD02603_NV02004282           | Desktop                                        | EUR02828_NV0009359 | 92231000_IF_01.bv1 | 09/07/2015 09:08 | Firmware File | 388 KB             |                 |        |
| Serial Number 3424072                         |                     |                               | 😌 Dropbax                                      |                    |                    |                  |               |                    |                 |        |
| Firmware Version NV90355TAPEP02               | File Location       | GAData Sets\Released\A        | Recent Places     OneDrive                     |                    |                    |                  |               |                    |                 |        |
| Finite Date 3.13                              |                     |                               |                                                |                    |                    |                  |               |                    |                 |        |
| Encryption Yes                                | Firmware Version    | NV02004282207000              | Documents                                      |                    |                    |                  |               |                    |                 |        |
| Protocols SSP, PAR, PLL, SIO<br>CCT, MDB, SP4 | Issue Number        | 4.28                          | Music     Pictures                             |                    |                    |                  |               |                    |                 |        |
| Dataset Version EUR02B10                      | Interfaces          | SSP, CCT, SIO, MDB            | Videos                                         |                    |                    |                  |               |                    |                 |        |
| Currencies EUR<br>Highest Channel 4           |                     |                               | Computer                                       |                    |                    |                  |               |                    |                 |        |
|                                               | Dataset Version     | TWD02603                      | 🌉 OS (C:)                                      |                    |                    |                  |               |                    |                 |        |
|                                               | Currencies          | TWD                           | Secure Digital Stora 🚽                         |                    |                    |                  |               |                    |                 |        |
|                                               |                     |                               | File name: EUR02828_NV00093992231000_JF_01.bv1 |                    |                    |                  |               |                    |                 |        |
|                                               | User Modified       | No                            |                                                |                    |                    |                  |               | Open               | Cancel          |        |
|                                               |                     |                               |                                                |                    |                    |                  |               |                    |                 |        |
|                                               |                     |                               |                                                |                    |                    |                  |               |                    |                 |        |
|                                               |                     |                               |                                                |                    |                    |                  |               |                    |                 |        |
| Detect Devices                                | Upload Status: Idle |                               |                                                |                    |                    |                  |               |                    |                 | =      |
| Add Device                                    |                     |                               |                                                |                    | Program            | Device           |               |                    | Set Interface   |        |
|                                               |                     |                               |                                                |                    |                    |                  |               | Get More Dataset F | lles            |        |
| Disconnect Device                             |                     |                               |                                                |                    |                    |                  |               |                    |                 |        |

Start programing the device by selecting the "Program Device" button to the right of the progress bar.

|                                                         |                     |                                                           |                |                                                             | About Configure Exit |
|---------------------------------------------------------|---------------------|-----------------------------------------------------------|----------------|-------------------------------------------------------------|----------------------|
| ITL Validator Manager                                   |                     |                                                           |                |                                                             | ser Mode Standard 💌  |
| Name Port Address                                       | Nome Dup            | Program                                                   |                |                                                             |                      |
| T NV9USB COM28 0                                        | Program Device      | · · · · gran                                              |                |                                                             |                      |
|                                                         | Open FileGi\Data    | Sets/Released/NV9USB\AED01B04_NV00093552157000_JF_01.bv * |                |                                                             |                      |
| Connected                                               |                     |                                                           |                |                                                             |                      |
| Device Info<br>Device NV9USB<br>Type Banknote Validator | Supports Validator  | AED01804_NV00093552157000_JF_01.8v1                       |                |                                                             |                      |
| Serial Number 3424072                                   | Eis Ioration        | COD MIL SAM DAMAGAM NO IN                                 |                |                                                             |                      |
| Firmware Version IN/90353TAFEP02 Firmware Issue 3.55    |                     |                                                           |                |                                                             |                      |
| Encryption Yes                                          | Firmware Version    | NV00093552157000                                          |                | Change Interface on Device                                  |                      |
| Protocols SSP, PAR, PLL, SIO<br>CCT, MDB, SP4           | Issue Number        | 3.55                                                      |                | Interface Description                                       |                      |
| Dataset Version EUR02810<br>Currencies EUR              | Interfaces          | SSP, PAR, PL1, SIO, CCT, MDB, SP4                         |                | SSP Secure Serial Protocol PAR Parallel 4 Line 1/0 P1 Pulse |                      |
| Highest Channel 4                                       | Dataset Version     | AED01804                                                  |                | SIO Simple Serial CCT ccTalk BNV Protocol                   |                      |
|                                                         | Currencies          | AED                                                       |                | MDB Multi-Drop Bus<br>SP4 N/A                               |                      |
|                                                         | User Modified       | No                                                        |                |                                                             |                      |
|                                                         |                     |                                                           |                |                                                             |                      |
|                                                         |                     |                                                           |                |                                                             |                      |
| Detect Devices                                          | Upload Status: Idle |                                                           | Program Device |                                                             | Set Interface        |
| Add Device                                              |                     |                                                           |                |                                                             |                      |
| Disconnect Device                                       |                     |                                                           |                | Get More Datas                                              | et files             |

You can also select the primary interface for your unit, in the lower right section of the screen.

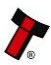

### Programming using Validator Manager 4.3.3

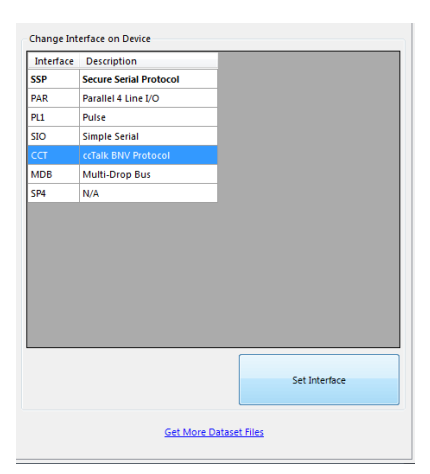

Changing the primary interface will change the interface you are currently using and the validator will disconnect from Validator Manager.

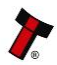

Page 6 of 6

# MAIN HEADQUARTERS

Innovative Technology Ltd Derker Street – Oldham – England - OL1 4EQ Tel: +44 161 626 9999 Fax: +44 161 620 2090 E-mail: support@innovative-technology.co.uk

Web site: www.innovative-technology.co.uk

#### BRAZIL

suporte@bellis-technology.com.br

**CHINA** support@innovative-technology.co.uk

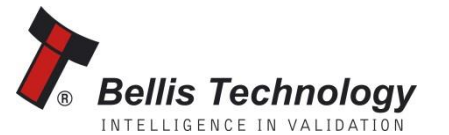

INTELLIGENCE IN VALIDATION

GERMANY supportDE@innovative-technology.eu

**SPAIN** supportES@innovative-technology.eu

**UNITED KINGDOM** support@innovative-technology.co.uk

UNITED STATES OF AMERICA support@innovative-technology.co.uk

**REST OF THE WORLD** support@innovative-technology.co.uk

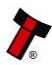